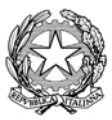

# Istituto Nazionale di Statistica

#### Dipartimento per la produzione statistica e il coordinamento tecnico scientifico Direzione centrale censimenti generali

| Protocollo N° 7967 | AI       | Responsabile dell'Ufficio di Statistica del Comune                                     |
|--------------------|----------|----------------------------------------------------------------------------------------|
| Circolare N° 1     | e, p.c.: | Al Ministero dell'Interno                                                              |
| Allegati 4         |          | Scuola Superiore dell'Amministrazione<br>dell'Interno (S.S.A.I)                        |
|                    |          | Direzione Centrale per i Servizi Demografici                                           |
|                    |          | Direzione Centrale per gli Uffici Territoriali di<br>Governo e per le Autonomie Locali |

Roma, 20 DIC 2010

#### Oggetto: 15° Censimento generale della popolazione e delle abitazioni – Acquisizione delle Liste Anagrafiche Comunali –

Il 15° Censimento generale della popolazione sarà realizzato dall'Istituto nazionale di statistica mediante la tecnica del *censimento assistito da lista.* 

Rispetto al censimento tradizionale, la nuova metodologia censuaria mantiene inalterate le caratteristiche di esaustività e simultaneità di rilevazione su tutto il territorio nazionale. Tuttavia, come illustrato ai Comuni durante i seminari del Progetto INFO&FOR/Cens e come sperimentato nel corso della rilevazione pilota del 2009 con 31 Comuni, la base informativa di riferimento per l'invio del questionario alle unità di rilevazione e per il monitoraggio e la gestione della rilevazione sul campo sarà rappresentata dalle Liste Anagrafiche Comunali (LAC).

Il processo di trasmissione delle LAC da ciascun Comune all'Istat si fonda su standard tecnici e qualitativi stabiliti attraverso sperimentazioni *ad hoc*; in particolare, la Rilevazione Sperimentale sulle Liste Anagrafiche Comunali effettuata nel 2010 su un campione di 1.855 Comuni, di cui 1.734 rispondenti, ha permesso di consolidare gli standard e di ottimizzare l'applicazione *web* implementata per agevolare i Comuni durante il processo di trasmissione dei dati.

Così come previsto dal Programma Statistico Nazionale 2011-2013 e dall'Art.50 della Legge 122 del 30 luglio 2010, l'Istat deve ora acquisire in formato elettronico i dati relativi a individui, famiglie e convivenze iscritti nelle anagrafi di tutti i Comuni italiani. Sui dati ricevuti l'Istat effettuerà gli interventi di standardizzazione e normalizzazione necessari a predisporre la stampa e la spedizione dei questionari agli intestatari dei fogli di famiglia.

La complessità delle operazioni e la mole di dati che l'Istat dovrà gestire in pochi mesi rende necessario che le LAC siano trasmesse dai Comuni entro e non oltre il 15 Febbraio 2011. Tutti gli adempimenti richiesti ai Comuni dalla presente circolare dovranno essere espletati attraverso l'applicazione web Starlac:

#### https://censimentopopolazione.istat.it/starlac

nei tempi e secondo le modalità di seguito descritte.

#### 1. Aspetti principali del processo di trasmissione delle LAC

Il file elettronico dei dati anagrafici (LAC) dovrà avere la struttura di matrice di dati del tipo *individui per variabili* e contenere una riga per ciascun individuo iscritto in anagrafe.

Nella LAC devono essere **inclusi** tutti gli individui residenti nel territorio del Comune, siano essi in famiglia o in convivenza; devono, invece, essere **esclusi** gli individui iscritti nel registro AIRE (Anagrafe Italiana Residenti all'Estero).

In particolare, per ciascun individuo, la LAC dovrà riportare le seguenti variabili: codice provincia, codice comune, tipo di residenza (famiglia o convivenza), codice della famiglia di appartenenza, codice della convivenza di appartenenza, identificativo dell'individuo in anagrafe, cognome, nome, codice fiscale, sesso, data di nascita, codice provincia di nascita, codice comune di nascita, codice stato estero di nascita, cittadinanza, numero di componenti la famiglia anagrafica o la convivenza, relazione di parentela, stato civile, data di iscrizione in anagrafe e indirizzo di residenza.

La Lista Anagrafica Comunale (LAC) trasmessa all'Istat **dovrà essere riferita al 31 dicembre 2010**, intendendo con ciò che le informazioni in essa contenute dovranno avere decorrenza anagrafica (data dell'evento anagrafico) uguale o precedente a tale data.

Per permettere all'Istat la corretta e tempestiva elaborazione dei dati, i Comuni dovranno inviare via *web* un file di tipo testo (.csv) che rispetti il tracciato record riportato nell'**Allegato 1**.

L'invio dei dati da parte dei Comuni dovrà concludersi entro e non oltre il <u>15 Febbraio 2011</u> e ciascun Comune potrà considerare concluso il processo di trasmissione dei dati solo quando riceverà dall'applicazione *web* il Report di conferma del corretto invio dei dati.

Tutte le attività richieste per la trasmissione dei dati in oggetto saranno eseguite **esclusivamente** attraverso il sito:

#### https://censimentopopolazione.istat.it/starlac

L'Istat farà riferimento alla medesima applicazione *web* per monitorare lo stato di avanzamento delle attività.

L'operazione di trasmissione dei dati all'Istat coinvolgerà due figure principali: il Responsabile Comunale e il Referente Tecnico Comunale.

Di seguito sono descritte le operazioni che dovranno essere svolte da ciascuna delle due figure. Se ritenuto opportuno dal Comune, il Responsabile Comunale registrato potrà nominare sé stesso anche come Referente Tecnico, sempre mediante l'applicazione web Starlac.

#### 2. Operazioni preliminari a cura del Responsabile Comunale

Il **Responsabile Comunale** è il Responsabile dell'Ufficio di Statistica e - ove questo non sia costituito - il Responsabile dei Servizi demografici.

Egli assumerà la qualifica di responsabile del trattamento dei dati personali connesso alle operazioni oggetto della presente circolare e affidate al Comune, così come meglio specificato nel paragrafo 5.

Al Responsabile Comunale è assegnata la sola operazione di **designazione, entro il 20 gennaio 2011, del Referente Tecnico Comunale**. A tal fine il Responsabile Comunale deve comunicare all'Istat, tramite l'applicazione *web* Starlac, oltre ad alcune informazioni riferite a sé stesso, le seguenti informazioni riferite al Referente Tecnico Comunale designato:

- Codice Fiscale;

- Indirizzo di posta elettronica;
- Cognome;
- Nome;
- Indirizzo postale di riferimento;
- Telefono;
- Fax.

Per effettuare la comunicazione all'Istat, il Responsabile Comunale dovrà accedere al sito https://censimentopopolazione.istat.it/starlac inserendo i seguenti codici di accesso:

#### Nome Utente :

#### Password

e seguire le istruzioni riportate nell'Allegato 2.

:

Con tale comunicazione il Responsabile Comunale terminerà l'operazione a lui richiesta, salvo nel caso in cui abbia nominato sé stesso come Referente Tecnico Comunale; in quest'ultimo caso egli dovrà farsi carico di tutte le operazioni successive assegnate al Referente Tecnico Comunale.

#### 3. Operazioni a cura del Referente Tecnico Comunale della rilevazione

Il **Referente Tecnico Comunale** è la persona che il Responsabile Comunale avrà indicato come incaricato delle operazioni di estrazione e invio dei dati anagrafici richiesti.

Egli assumerà la qualifica di incaricato del trattamento dei dati personali connesso alle operazioni oggetto della presente circolare.

Egli dovrà trasmettere all'Istat i dati della LAC entro e non oltre il 15 Febbraio 2011 e potrà considerare conclusa l'operazione quando avrà ricevuto dall'Istat il Report di conferma del corretto invio dei dati.

Il Referente Tecnico Comunale, designato e registrato dal Responsabile Comunale, **riceverà dall'Istat una password** all'indirizzo e-mail indicato in fase di registrazione.

Successivamente, il Referente Tecnico Comunale (RTC) potrà collegarsi al sito **https://censimentopopolazione.istat.it/starlac** utilizzando la seguente utenza:

# Nome Utente : Codice Fiscale del RTC Password : Inviata all'Email del RTC

e svolgere le attività a lui richieste.

Il Referente Tecnico Comunale dovrà estrarre dall'archivio anagrafico i dati così come specificato nell'**Allegato 1**.

Il rispetto degli standard richiesti per la produzione del file LAC sarà verificato dall'applicazione *web* Starlac contestualmente all'invio dei dati.

La guida rapida relativa all'uso dell'applicazione *web* è riportata nell'Allegato 3; inoltre, sul sito sarà disponibile il *Manuale Utente* che conterrà tutte le istruzioni tecniche.

#### 3.1 Fasi del processo di trasmissione della LAC

Di seguito sono descritte le fasi del processo di trasmissione *on line* del file LAC che il Referente Tecnico Comunale dovrà completare, fino ad ottenere la conferma del corretto invio dei dati.

Tali fasi dovranno essere eseguite sequenzialmente e tutte tramite l'applicazione *web* https://censimentopopolazione.istat.it/starlac

#### I Fase: Trasmissione file

In questa fase il Referente Tecnico Comunale dovrà trasmettere il file LAC precedentemente predisposto e caricato sul PC da cui egli vuole operare l'invio. A tal fine egli dovrà:

- inserire la *Data di riferimento LAC* (data di decorrenza anagrafica a cui si riferisce lo scarico dei dati);
- inserire l'Anno di riferimento della Sezione di Censimento (SdC), cioè l'anno a cui prevalentemente si riferiscono le SdC presenti in Anagrafe, in corrispondenza di ciascun individuo;
- indicare l'eventuale Indirizzo/i "convenzionale/i" assegnato/i dal Comune ai residenti senza tetto o senza fissa dimora;
- indicare l'eventuale Nome della Software House incaricata dal Comune dell'estrazione del file LAC;
- selezionare, in modalità guidata, il file LAC.

Se il file è trattato o semplicemente visualizzato attraverso prodotti MS Office, esso potrebbe subire delle modifiche rispetto alle specifiche richieste nell'Allegato 1; pertanto, se il Referente Tecnico Comunale non dispone di Editor di testi (NotePad++, Ultra Edit, etc.) per la visualizzazione e il trattamento del file LAC, potrà comunque utilizzare i prodotti MS Office prestando attenzione alla definizione dei formati di ciascun campo.

Se i campi risulteranno formalmente diversi dalle specifiche richieste nell'Allegato 1, non sarà possibile completare correttamente la trasmissione del file; in tal caso occorrerà rigenerare il file LAC sulla base delle indicazioni di errore fornite dall'applicazione stessa.

Al momento dell'invio dei dati, il software effettuerà alcune operazioni di verifica rispetto agli standard richiesti. Se il nome, il formato e la struttura del file risulteranno corretti, il software passerà automaticamente alla fase successiva (Riclassificazione), altrimenti sarà visualizzato un messaggio di errore e generato un Report nel quale saranno specificate le motivazioni del rifiuto del file.

#### **II Fase: Riclassificazione**

Se in fase di predisposizione del file LAC sarà stata rispettata la codifica richiesta nell'Allegato 1 per le variabili *Sesso, Relazione di parentela in Famiglia, Relazione di parentela in Convivenza e Stato civile,* il Referente Tecnico Comunale dovrà solo confermare le codifiche visualizzate.

Nel caso in cui non fosse stato possibile riclassificare a priori le quattro variabili citate, il Referente Tecnico Comunale dovrà provvedere alla

# riclassificazione usando i menù a tendina contenuti nell'applicazione *web.*

In questo caso egli dovrà ricondurre ciascuna modalità delle quattro variabili, in uso presso l'anagrafe comunale, alla corrispondente codifica standardizzata proposta dall'applicazione *web* Starlac. Ciò dovrà avvenire con **estrema cura** per evitare errori che potrebbero determinare il rifiuto del file da parte dell'applicazione web. Inoltre, poiché l'Istat invierà il questionario di censimento agli *Intestatari* del *Foglio di Famiglia*, la corretta attribuzione di tale modalità sarà verificata dall'applicazione *web* Starlac mediante rigidi controlli di qualità.

#### III Fase: Esecuzione controlli

Il Referente Tecnico Comunale potrà decidere quando sottoporre il file LAC ai controlli automatici dell'applicazione *web* Starlac. Questi, comunque, saranno eseguiti solo al termine della fase di riclassificazione.

Più in particolare i dati della LAC saranno sottoposti a verifiche automatiche di validità orientate ad evidenziare gli **errori rilevanti ai fini della rilevazione censuaria.** Al fine di rendere possibile l'invio dei questionari alle unità di rilevazione e garantire a queste la possibilità di scegliere tra le modalità di risposta multicanale, i dati saranno analizzati rispetto a standard di qualità (errori, dati mancanti o incongruenze) stabiliti sulla base della loro utilizzabilità, determinando così l'accettazione o il rifiuto del file di dati.

#### IV Fase: Visualizzazione risultati

L'applicazione *web* predisposta dall'Istat renderà al Referente Tecnico Comunale un **Report informativo** con il risultato delle verifiche automatiche di validità.

Se i dati contenuti nella LAC risulteranno "*errati*", l'applicazione *web* visualizzerà un Report con l'elenco delle variabili per le quali sono stati violati i vincoli di utilizzabilità dei dati a fini censuari. In questo caso, il Referente Tecnico Comunale dovrà apportare le necessarie modifiche e/o correzioni per procedere poi ad un nuovo invio da effettuare comunque entro la scadenza del 15 Febbraio 2011.

Se i dati inviati risulteranno "*esatti*", l'applicazione *web* visualizzerà un Report con alcune informazioni di sintesi. In questo caso le **attività a carico del Referente Tecnico Comunale potranno considerasi concluse**.

#### 4. I Servizi di assistenza forniti dall'Istat ai Comuni

Durante le operazioni descritte dalla presente circolare, l'Istat fornirà ai Comuni l'assistenza necessaria tramite posta elettronica e telefonicamente.

Di seguito sono indicati l'indirizzo di posta elettronica e i due recapiti della Direzione centrale dei censimenti generali (DCCG); inoltre, nell'Allegato 4 è riportato l'elenco dei Referenti presso gli Uffici Regionali dell'Istat con i relativi recapiti.

I recapiti telefonici della Direzione centrale dei censimenti generali (DCCG) sono differenziati in modo da poter supportare al meglio le operazioni delle diverse figure coinvolte; pertanto una linea è dedicata ai Responsabili e ai Referenti tecnici dei Comuni mentre l'altra è specifica per le Software House.

## Riferimenti per il supporto ai Comuni

| E-mail: starlac@istat.it                  |                 |
|-------------------------------------------|-----------------|
| 🖀 per i Responsabili e Referenti tecnici: | 06-46734520     |
| Per le Software House:                    | 06-46734439     |
| Stat Sedi Regionali:                      | Vedi Allegato 4 |

I telefoni saranno attivi dal Lunedì al Venerdì dalle 9:00 alle 13:00 e il Martedì e Giovedì fino alle 16:00.

#### 5. Attuazione della disciplina in materia di protezione dei dati personali

Ai sensi dell'art. 28 del d.lgs. 30 giugno 2003, n. 196, l'Istat è titolare del trattamento dei dati personali oggetto della presente circolare. Per l'esecuzione della rilevazione l'Istat si avvale dei Comuni.

Responsabili del trattamento dei dati personali, ai sensi dell'art. 29 del citato d.lgs. n. 196/2003, sono, per le fasi di rispettiva competenza:

a) il Direttore della Direzione centrale dei censimenti generali dell'Istat;

b) il Responsabile Comunale della rilevazione di cui al paragrafo 2.

Il responsabile del trattamento dei dati personali del Comune, con riferimento alle operazioni di propria competenza:

- assicura il rispetto dei principi di cui all'art. 11 del d.lgs. n. 196/2003;
- assicura l'esercizio dei diritti di cui all'art. 7 del d.lgs. n. 196/2003;
- nomina come "incaricati del trattamento dei dati personali", ai sensi dell'art. 30 del d.lgs. 30 giugno 2003, n.196, tutte le persone che collaborano alla esecuzione della rilevazione oggetto della presente circolare; ad essi impartisce istruzioni volte a garantire il corretto svolgimento delle operazioni e il rispetto della normativa posta a tutela dei dati personali trattati, con particolare attenzione alle disposizioni dettate dall'articolo 10 del Codice di deontologia e di buona condotta per i trattamenti di dati personali a scopi statistici e di ricerca scientifica effettuati nell'ambito del Sistema statistico nazionale;
- adotta, ai sensi degli artt. 31 e seguenti del d.lgs. n. 196/2003, le misure di sicurezza idonee a prevenire rischi di distruzione o perdita, anche accidentale, dei dati, accessi agli stessi da parte di soggetti non autorizzati e trattamenti non conformi alle finalità della raccolta.

L'informativa agli interessati di cui all'art. 13 del d.lgs. 30 giugno 2003 n. 196 è resa in conformità all'art. 6, comma 2 del Codice di deontologia e di buona condotta per i trattamenti di dati personali a scopi statistici e di ricerca scientifica effettuati nell'ambito del Sistema statistico nazionale, mediante avvisi pubblicati sui quotidiani *La Repubblica* e *Corriere della Sera*.

#### 6. I contributi ai Comuni

Le operazioni effettuate da ciascun Comune sulla base di quanto stabilito da questa circolare rientrano tra quelle proprie del 15° Censimento generale della popolazione e delle abitazioni e in quanto tali sono coperte dai contributi ai Comuni previsti dall'art. 50, comma 2, lett. a del decreto legge n. 78 di maggio 2010, convertito con modificazioni in legge n. 122 il 30 Luglio 2010.

II Direttore Centrale (Andrea Mancini) ٦ Un

#### Elenco allegati

- Allegato 1 Tracciato record della LAC e note tecniche sui campi richiesti (pagg. 8-15)
- Allegato 2 Guida rapida alle operazioni on-line per il Responsabile Comunale (pagg. 16-19)
- Allegato 3 Guida rapida alle operazioni on-line per il Referente Tecnico Comunale (pagg. 20-24)
- Allegato 4 Elenco dei Referenti degli Uffici Regionali dell'Istat per l'assistenza ai Comuni (pag. 25)

# Allegato 1 – Tracciato record della LAC e note tecniche sui campi richiesti

#### A. Struttura del file della LAC (tracciato record)

Il file contenente i dati anagrafici deve essere un file di testo con **formato CSV.** La prima riga deve essere di intestazione. I singoli campi devono essere **separati** dal carattere ";" (punto e virgola) e ogni campo deve avere al massimo la lunghezza indicata nel tracciato nella colonna "Lunghezza massima". I record risulteranno, quindi, di lunghezza variabile a seconda delle lunghezze dei singoli campi in essi compresi.

La prima riga (intestazione) deve contenere i nomi dei campi inseriti nel file con le denominazioni del tracciato record, così come segue:

#### Codpro;Codcom;Tipores;Codicefam;Codiceconv;IdIndividuo;Cognome;No me;Codfiscale;Sesso;Datanas;Pronas;Comnas;Estnas;Cittad;Ncomp;Relp ar;Staciv;Dataiscr;Idtoponimo;Specie;Denominazione;Civico;Esponente;I nterno;Cap;Nsez;Filler;

Si precisa che devono essere forniti all'ISTAT esclusivamente i dati richiesti **senza informazioni aggiuntive**. I campi devono essere quelli indicati nella Tabella 1 secondo il *"Progressivo campo"* corrispondente. Qualora un campo venisse omesso, in quanto non presente in anagrafe, nel file deve comunque essere inserito un separatore per il campo assente (vedere esempi alla fine del tracciato). Ogni record deve terminare con un campo fisso di valore uguale ad "1" seguito ancora dal carattere separatore ";".

Il file deve essere denominato come segue:

# Nome File richiesto: LACXXXYYY.CSV

dove XXX =codice ISTAT della provincia, YYY =codice ISTAT del comune.

Esempio per il comune di Roma: LAC058091.CSV

Se il file è trattato o semplicemente visualizzato attraverso prodotti MS Office potrebbe subire delle modifiche rispetto alle specifiche richieste nell'Allegato 1; pertanto, se il Referente Tecnico Comunale non dispone di Editor di testi (NotePad++, Ultra Edit, etc.) per la visualizzazione e il trattamento del file LAC, potrà comunque utilizzare i prodotti MS Office prestando attenzione alla definizione dei formati di ciascun campo.

TUTTI I CAMPI PRESENTI NEL TRACCIATO SONO OBBLIGATORI SECONDO LE MODALITA' INDICATE NELL'ALLEGATO 1, *B - NOTE SUI CAMPI RICHIESTI* 

Attenzione!! Nota per i Comuni che, nel corso del 2010 hanno partecipato alla Rilevazione Sperimentale sulle LAC.

Il tracciato record non ha subito modifiche. E' stato comunque necessario, sulla base delle risultanze delle analisi svolte sui dati, modificare la codifica a priori delle variabile RELPAR e STACIV. Pertanto il criterio di produzione del file, rispetto alla Rilevazione sperimentale sulle LAC del 2010, non è perfettamente sovrapponibile.

| Progr. | ogr. (da usare nella<br>Descrizione campo |                                                             | Lungh. |
|--------|-------------------------------------------|-------------------------------------------------------------|--------|
| campo  | prima riga di                             |                                                             | max    |
|        | intestazione)                             |                                                             |        |
| 1      | Codpro                                    | Codice provincia                                            | 3      |
| 2      | Codcom                                    | Codice comune                                               | 3      |
| 3      | Tipores                                   | Residenza in famiglia o in convivenza                       | 1      |
| 4      | Codicefam                                 | Codice della famiglia di appartenenza                       | 10     |
| 5      | Codiceconv                                | Codice della convivenza di appartenenza                     | 10     |
| 6      | IdIndividuo                               | Identificativo dell'individuo in anagrafe                   | 10     |
| 7      | Cognome                                   | Cognome                                                     | 100    |
| 8      | Nome                                      | Nome                                                        | 100    |
| 9      | Codfiscale                                | Codice fiscale                                              | 16     |
| 10     | Sesso                                     | Sesso                                                       | 1      |
| 11     | Datanas                                   | Data di nascita                                             | 10     |
| 12     | Pronas                                    | Codice provincia di nascita                                 | 3      |
| 13     | Comnas                                    | Codice comune di nascita                                    | 3      |
| 14     | Estnas                                    | Codice stato estero di nascita                              | 3      |
| 15     | Cittad                                    | Cittadinanza                                                | 3      |
| 16     | Ncomp                                     | N° di componenti la famiglia anagrafica o la convivenza     | 4      |
| 17     | Relpar                                    | Relazione di parentela                                      | 40     |
| 18     | Staciv                                    | Stato civile                                                | 20     |
| 19     | Dataiscr                                  | Data di iscrizione in anagrafe                              | 10     |
| 20     | Idtoponimo                                | Identificativo del toponimo                                 | 10     |
| 21     | Specie                                    | Specie dell'indirizzo di residenza (Via, Piazza, Viale ecc) | 20     |
| 22     | Denominazione                             | Denominazione dell'indirizzo di residenza                   | 200    |
| 23     | Civico                                    | Numero civico della residenza                               | 50     |
| 24     | Esponente                                 | Esponente del numero civico                                 | 10     |
| 25     |                                           | Interno di residenza (relativamente al civico).             | 50     |
|        | Interno                                   | comprende anche la scala e la palazzina, se presenti.       | 50     |
| 26     | Сар                                       | CAP di residenza                                            | 5      |
| 27     | Nsez                                      | Sezione di censimento                                       | 7      |
| 28     | Filler                                    | Valore fisso = 1                                            | 1      |

Tabella 1: Tracciato record

## B. Note tecniche sui campi richiesti

#### Campi 1 e 2: Codpro, Codcom

Codici ISTAT della provincia e del comune. I codici devono essere sempre di lunghezza fissa pari a tre cifre premettendo gli zeri. Ad es. Roma: Codpro=058, Codcom=091; Agliè: Codpro=001, Codcom=001; Prato: Codpro=100, Codcom=005.

#### Campo 3: Tipores

Questo campo deve essere attribuito a ciascun individuo della LAC.

I valori ammessi sono i seguenti:

#### 1 = Famiglia;

#### 2 = Convivenza.

Se Tipores = 1, il campo Codicefam deve essere valorizzato, mentre il campo Codiceconv deve essere nullo.

Ad es., facendo riferimento alla specifica porzione nel tracciato record: ;1;000073;;

Se Tipores = 2, il campo Codiceconv deve essere valorizzato, mentre il campo Codicefam può essere nullo oppure può mantenere il contenuto che ha in anagrafe.

Ad es., facendo riferimento alla specifica porzione nel tracciato record: ;2;;000284;

oppure;2;00001;000284;

# <u>Attenzione!</u> La valorizzazione simultanea del Codicefam e del Codiceconv è ammessa UNICAMENTE nel caso di individui residenti in Convivenze anagrafiche.

#### Campo 4: Codicefam

Questo campo deve contenere il codice della famiglia presente in anagrafe <u>solo</u> quando la variabile Tipores=1 (cfr. Campo 3).

#### Campo 5: Codiceconv

Questo campo deve contenere il codice della convivenza presente in anagrafe <u>solo</u> quando la variabile Tipores=2 (cfr. Campo 3).

#### Campo 6: IdIndividuo

Questo campo deve contenere l'Identificativo unico dell'individuo così come presente in anagrafe. L'inserimento di tale variabile **non è obbligatorio <u>solo</u>** nel caso in cui sia assente nell'archivio anagrafico. In questo caso nel file deve comunque essere inserito il separatore ";" per il campo assente.

#### Campo 7: Cognome

Questo campo deve contenere il Cognome presente in anagrafe.

Nel caso di Cognomi doppi o plurimi, tutte le componenti devono essere inserite nel file, separate da spazi (mai da virgole o caratteri speciali) e sempre nel campo Cognome fino a raggiungere la sua lunghezza massima.

Ad es.:

;Padoa Schioppa; ;De Finetti Rossi;

#### Campo 8: Nome

Questo campo deve contenere il Nome presente in anagrafe.

Nel caso di Nomi doppi o plurimi, tutte le componenti devono essere inserite nel file, separate da spazi (mai da virgole o caratteri speciali) e sempre nel campo Nome fino a raggiungere la sua lunghezza massima.

Ad es.:

;Marco Franco;

- ;Maria Letizia Vittoria;
- ;Filippo Maria;

#### Campo 9: CodFiscale

Codice fiscale dell'individuo.

<u>Attenzione!!</u> E' importante che l'incidenza dei dati mancanti o errati per questa variabile sia minima in ciascun Comune. Tale variabile, infatti, sarà utilizzata per l'accesso alla compilazione *web* del questionario. E' importante, per ciascun Comune, massimizzare la probabilità di compilazione via *web* per ridurre, così, costi e carico di lavoro.

#### Campo 10: Sesso

Sesso dell'individuo. I valori ammessi sono i seguenti:

1 = Maschio

2 = Femmina

#### Campo 11: Datanas

Data di nascita dell'individuo.

Il formato previsto per tale campo è il seguente:

#### gg/mm/aaaa

dove gg indica il giorno del mese, mm indica il mese da 01 a 12 aaaa indica l'anno.

Ad es.:

1 febbraio 2005 = 01/02/2005

31 agosto 1998 = 31/08/1998

# <u>Attenzione!</u> Date di nascita senza separatore "/" non saranno considerate valide dall'applicazione *web* e pertanto il file sarà rifiutato.

Per gli individui residenti stranieri sarà possibile, nel caso in cui essi stessi non siano a conoscenza del giorno e mese di nascita, inserire degli zeri in corrispondenza delle rispettive componenti del campo (ad es. 00/00/1980).

#### Campi 12 e 13: Pronas, Comnas

Codici ISTAT della Provincia e del comune italiano di nascita. I codici devono essere sempre di lunghezza fissa pari a tre cifre premettendo gli zeri. Ad es.

Roma: Codpro=058, Codcom=091;

Agliè: Codpro=001, Codcom=001;

Prato: Codpro=100, Codcom=005.

#### Attenzione!!

#### Questi campi devono essere nulli se è valorizzato il campo estnas. Esempi

Ad es., facendo riferimento alla specifica porzione nel tracciato record, saranno considerati validi solo dati come:

Individuo residente nato in Italia= ;058;091;;

#### oppure

Individuo residente nato all'estero=;;;235;

# <u>Campi 14: Estnas</u>

Codice ISTAT dello Stato estero di nascita.

Nel caso in cui il Comune disponga di dati riferiti al *territorio di nascita* e non allo *stato estero di nascita*, il file potrebbe essere rifiutato per la violazione delle soglie di accettabilità.

#### Attenzione!!

#### Questo campo deve essere nullo se sono valorizzati i campi Pronas e Comnas.

Ad es., facendo riferimento alla specifica porzione nel tracciato record, saranno considerati validi solo dati come:

Individuo residente nato in Italia= ;058;091;;

oppure

Individuo residente nato all'estero=;;;235;

#### Campi 15: Cittad

I valori ammessi per questo campo sono:

#### Italia=100

#### Estero = Codice I stat dello Stato estero di Cittadinanza

#### Campi 16: Ncomp

Per ciascun individuo deve essere riportato il Numero totale di componenti della famiglia anagrafica o della convivenza a cui appartiene.

#### Campo 17: Relpar

La codifica di questo campo è legata al valore della variabile Tipores.

**Se Tipores=1** (individui residenti in Famiglia) la codifica a priori per questo campo è:

- 01 = Intestatario;
- **02 = Coniuge/convivente** dell'intestatario;
- **03 = Figlio/a** dell'intestatario e/o del coniuge/convivente;
- 04 = Genitore (o coniuge/convivente del genitore) dell'intestatario;
- **05 = Suocero/a** dell'intestatario;
- **06 = Fratello/sorella** dell'intestatario;
- **07 = Cognato/a** dell'intestatario
- **08 = Genero/nuora** (coniuge/convivente del figlio/a) dell'intestatario;
- **09 = Nipote** dell'intestatario (sono inclusi in questa modalità sia figlio/a di figlio/a che figlio/a di fratello/sorella);
- **10 = Nonno/a** dell'intestatario;
- **11 = Altro** (legame con l'intestatario non altrove specificato);
- 12 = Ignoto.

**Se Tipores=2** (individui residenti in Convivenza) la codifica a priori per questo campo è:

- 01 = Responsabile della convivenza;
- 02 = Membro della convivenza;
- **03 = Altro**;
- 04 = Ignoto.

#### Attenzione!!

E' fondamentale prestare la massima attenzione nella riclassificazione della modalità "Intestatario" poiché a questi si farà riferimento per l'invio postale dei questionari.

Inoltre, i codici numerici devono essere sempre a lunghezza fissa (2 cifre), anteponendo uno zero se necessario. In caso contrario

l'applicazione non riconoscerà la riclassificazione a priori e si dovrà comunque gestire tale fase attraverso l'applicazione *web*.

Infine, la riclassificazione della relazione di parentela deve essere operata associando ogni modalità presente in anagrafe ad una delle modalità proposte purché la corrispondenza sia ESATTA; nei casi in cui non potrà essere definita, è preferibile associare la modalità "11=Altro".

Ad esempio, è corretto classificare:

"Affine" = "11"

oppure

"Convivente"="11" solo nei casi in cui non è possibile distinguere il tipo di relazione con l'intestatario (convivente coniugalmente, convivente coabitante, altro parente convivente, etc.)

#### Campo 18: Staciv

Per questo campo è richiesta la seguente codifica:

01 = Celibe/nubile;

02 = Coniugato/a;

03 = Divorziato/a;

- 04 = Vedovo/a;
- 05 = Altro;
- 06 = Ignoto;

#### Attenzione!!

I codici numerici devono essere sempre a lunghezza fissa (2 cifre), anteponendo uno zero. In caso contrario l'applicazione non riconoscerà la riclassificazione a priori e si dovrà comunque gestire tale fase attraverso l'applicazione *web*.

#### Campo 19: Dataiscr

Data di iscrizione dell'individuo nell'anagrafe del Comune.

Il formato previsto per tale campo è il seguente:

#### gg/mm/aaaa

dove gg indica il giorno del mese,

mm indica il mese da 01 a 12

aaaa indica l'anno.

Ad es.:

1 febbraio 2005 = 01/02/2005

31 agosto 1998 = 31/08/1998

<u>Attenzione!</u> Date di iscrizione in anagrafe senza separatore "/" non saranno considerate valide dall'applicazione *web* e pertanto il file sarà rifiutato.

#### Campo 20: Idtoponimo

Codice identificativo dell'indirizzo.

Tale informazione dovrà essere riportata per ciascun individuo solo se già presente nell'archivio anagrafico.

Ad esempio:

Se il Comune attribuisce il codice "000729" a Via Giuseppe Garibaldi, tale codice dovrà essere attribuito a tutti gli individui ivi residenti a prescindere dal numero civico.

# Campi 21, 22, 23 e 24: Specie, Denominazione, Civico e Esponente

Il campo **Specie** dovrà contenere la specie (o DUG) dell'indirizzo di residenza (Via, Piazza, Viale, etc.)

Il campo **Denominazione** dovrà contenere il toponimo dell'indirizzo di residenza.

Il campo **Civico** dovrà contenere la componente numerica del numero civico dell'indirizzo di residenza.

Il campo **Esponente** dovrà contenere la componente alfabetica del numero civico dell'indirizzo di residenza.

ATTENZIONE!! Qualora risultasse impossibile la fornitura del dato "Indirizzo di residenza" suddiviso in quattro campi (Specie, Denominazione, Civico, Esponente), come indicato nel tracciato, il campo unico "Indirizzo di residenza" deve essere inserito tutto o in parte nel campo Denominazione. Per i campi eventualmente omessi devono essere mantenuti i separatori.

Ad es., facendo riferimento alla specifica porzione nel tracciato record, saranno considerati validi solo dati come:

; VIA; ROMA; 150; ;

; VIA; ROMA; 150; a;

;;VIA ROMA 150;;;;

;;VIA ROMA;150;a;

;;VIA ROMA;150a;;

E' possibile inserire l'eventuale riferimento al kilometraggio nel campo "Civico" così come è possibile inserirlo nel campo "Denominazione".

#### Attenzione!!

Se il Comune fornirà indirizzi non validi o inesistenti i questionari non potranno essere postalizzati o recapitati; in questi casi, sarà compito del Comune stesso reperire le corrispondenti unità di rilevazione.

#### Campo 25: Interno

Interno dell'indirizzo di residenza. In tale campo, se a disposizione del Comune è possibile inserire anche informazioni come scala, palazzina, fabbricato o lotto ove presenti anche abbreviati rispettivamente in *Sc., Pal., Fabb., Lot.* 

#### <u>Campo 26: Cap</u>

Codice di avviamento postale dell'indirizzo di residenza.

#### Campo 27: Nsez

Codice Sezione di censimento, se presente nell'archivio anagrafico.

#### Campo 28: Filler

Campo con valore fisso = 1 per tutti gli individui della LAC; tale campo indica la fine di ciascun record.

Il file deve avere un record per ciascun individuo presente nella Lista Anagrafica Comunale, quindi il file avrà tanti record quanti sono gli individui residenti nel Comune con una data di decorrenza anagrafica (data dell'evento anagrafico) uguale o precedente al 31 Dicembre 2010.

# <u>ESEMPI</u>

#### 1° Riga di intestazione

Codpro; Codcom; Tipores; Codicefam; Codiceconv; IdIndividuo; Cognome; No me; Codfiscale; Sesso; Datanas; Pronas; Comnas; Estnas; Cittad; Ncomp; Relpa r; Staciv; Dataiscr; Idtoponimo; Specie; Denominazione; Civico; Esponente; Int erno; Cap; Nsez; Filler;

#### Esempi di record validi

#### Esempio 1.

058; 091; 1; 10; ; 1; Rossi; Mario; RSSMFRXXXXXXX; 1; 20/01/1970; 058; 091; ; 10 0; 1; 01; 01; 01/02/1980; ; VIA; ALESSANDRO MANZONI; 35; a; 8; 00100; 7; 1;

#### Esempio 2.

001; 010; 2; ; 20; 2; Guidi; Maria; GBNMTRXXXXXXX; 2; 30/03/1960; 001; 272; ; 10 0; 30; ; 01; 01/01/2000; 15; PIAZZA; DANTE; 20; b; 3; 10010; 1; 1;

#### Esempio 3.

063;049;1;30;;3;Verdi;Andrea;VRDNDRXXXXXXX;1;25/05/1975;063;049;;1 00;1;01;01;01/02/2002;;;VIA ROMA 150;;;;80131;26;1;

## Allegato 2: Guida rapida alle operazioni on-line per il Responsabile Comunale

L'applicazione web STARLAC consentirà di inviare in modo controllato le Liste Anagrafiche Comunali all'ISTAT.

A ciascun Comune è inviata un'utenza per il<u>Responsabile Comunale</u> contenuta nel corpo della presente Circolare. L'utenza, costituita da "nome utente" e "password", è creata dall'ISTAT e comunicata ai Comuni.

- Il Responsabile Comunale dovrà:
- Accedere al sistema e completare la registrazione come di seguito descritto.
- o Inserire il Referente Tecnico Comunale.

#### Accesso al sistema

Utilizzando un PC connesso alla rete Internet, il Responsabile Comunale dovrà attivare uno dei seguenti browser: Explorer V7.0 o superiore, Mozilla V5.0 o superiore.

Dovrà poi selezionare l'URL

#### https://censimentopopolazione.istat.it/starlac

che farà apparire la seguente maschera di login:

| Istat.it                                                                                                    |                                                  |
|----------------------------------------------------------------------------------------------------|--------------------------------------------------|
| Benvenuti nel sistema Istat STARLAC 1.0. Per accedere usa le tue o<br>le hai dimenticato la Password, puoi utilizzare il link [Recupera Passw | oredenziali di accesso.<br>vord] per resettarla. |
| Nome Utente                                                                                                    |                                                  |
| Password                                                                                                    |                                                  |
|                                                                                                    | Accedi                                           |

nella quale dovrà inserire Nome utente e Password e cliccare su "Accedi".

In fase di prima connessione al sito, apparirà la pagina di completamento della registrazione:

| STARLAC 1.0. Per accedere la prima volta<br>i sottostanti e fai click sul tasto Conferma. |                                                                                        |
|-------------------------------------------------------------------------------------------|----------------------------------------------------------------------------------------|
| RC004009                                                                                  |                                                                                        |
|                                                                                           |                                                                                        |
|                                                                                           |                                                                                        |
|                                                                                           |                                                                                        |
|                                                                                           |                                                                                        |
|                                                                                           |                                                                                        |
|                                                                                           |                                                                                        |
| Cognome da nubile di tua madre                                                            | *                                                                                      |
|                                                                                           | ~                                                                                      |
|                                                                                           | STARLAC 1.0. Per accedere la prima volta i sottostanti e fai click sul tasto Conferma. |

nella quale il Responsabile Comunale dovrà:

- Inserire il proprio nome e cognome ed il proprio indirizzo di posta elettronica (ripetuto due volte)
- inserire nei campi "nuova password" e "ripeti nuova password" una nuova password a scelta dell'utente, composta da almeno 8 caratteri e contenente almeno un carattere numerico;
- scegliere una domanda di riserva tra quelle proposte e inserire la risposta nell'apposito campo;
- o cliccare su "Conferma".

Comparirà la Home page dell'applicazione STAR LAC:

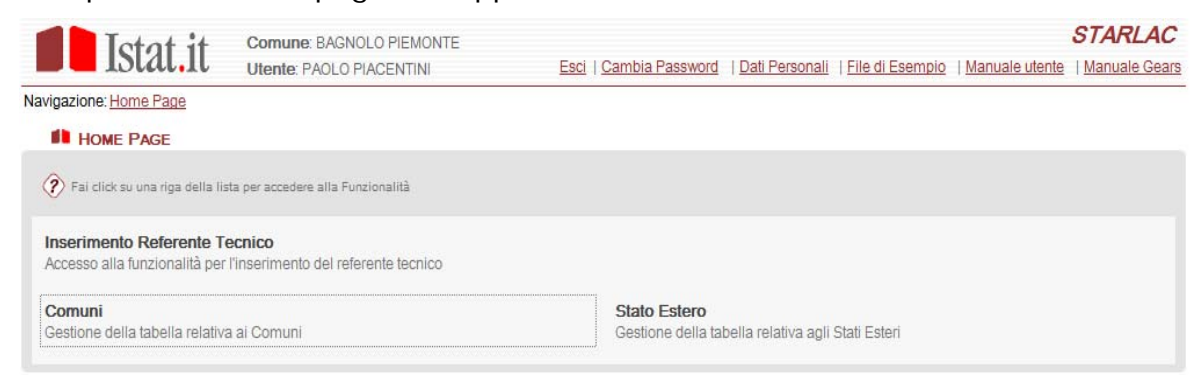

#### Inserimento del Referente Tecnico

Per effettuare questa operazione, il Responsabile Comunale dovrà:

- Nella Home Page cliccare su "Inserimento Referente tecnico".

#### Apparirà la seguente pagina Web:

| A questo stesso utente (RC004009) |      |  |  |
|-----------------------------------|------|--|--|
| Ad un altro utente:               | <br> |  |  |
| Codice Fiscale                    |      |  |  |
| Email                             |      |  |  |
| Ripeti Email                      |      |  |  |
| Cognome                           |      |  |  |
| Nome                              |      |  |  |
| Indirizzo                         |      |  |  |
| Telefono                          |      |  |  |
| Fee                               |      |  |  |

Ci sono due scelte, in alternativa tra loro:

a) Assegnare a sé stessi il ruolo di Referente Tecnico (oltre a quello di Responsabile Comunale).

b) Nominare un'altra persona come Referente Tecnico.

<u>Se si sceglie l'alternativa a)</u>, occorre selezionare la casella in alto a sinistra e non inserire nulla negli altri campi.

<u>Se si sceglie l'alternativa b)</u> occorre assicurarsi che tale casella non sia selezionata ed inserire gli opportuni valori nei restanti campi, che sono tutti obbligatori tranne il fax.

<u>Sia che si sia scelta l'alternativa a) che l'alternativa b)</u> per completare l'operazione, occorre cliccare sul pulsante SALVA.

<u>Nel caso si sia scelta l'alternativa b</u> (nomina di un'altra persona), verrà inviato un messaggio di posta elettronica all'indirizzo e-mail specificato, contenente, tra l'altro, il nome utente e la password con le quali il referente tecnico potrà accedere al sistema.

Il Responsabile Comunale, se lo riterrà opportuno, potrà successivamente modificare i dati inseriti per il Referente Tecnico Comunale, o cambiare il nominativo immesso, qualora fosse necessario. Sarà possibile, inoltre, inserire uno stesso Referente Tecnico Comunale per più Comuni.

Il Responsabile Comunale, oltre alle due operazioni sopra descritte, disporrà delle seguenti funzioni aggiuntive:

#### Recupero della propria password

- Nella pagina di accesso al sistema, cliccare su "**Recupera Password**" (in basso a sinistra).
- Inserire il nome utente nell'apposita casella e cliccare su "Recupera Password".
- Appare una pagina in cui viene posta all'utente la "domanda di sicurezza". Digitare la risposta e cliccare su "Invia".

L'utente riceverà un messaggio di posta elettronica con una nuova password per l'accesso al sistema.

#### Modifica della propria password

- Nella Home Page, cliccare su "**Cambia Password**" (in alto a destra).
- Inserire le informazioni richieste e cliccare su "Conferma".

# Modifica dei propri dati anagrafici e del proprio indirizzo di posta elettronica

- Nella Home Page, cliccare su "Dati Personali" (in alto a destra). Compare la seguente pagina:

| DATI PERSONALI        |                                           | ×        |
|-----------------------|-------------------------------------------|----------|
| Modifica i dati e fai | click sul tasto <b>conferma</b> .         |          |
| Codice Fiscale        | PPPPP80A01G7660                           |          |
| Email                 | bosio@istat.it                            |          |
| Ripeti Email          | bosio@istat.it                            |          |
| Cognome               | Pappini                                   |          |
| Nome                  | Pierpaolo                                 |          |
| Indirizzo             | Via delle Case Basse, 13 - 78901 Albareto |          |
| Telefono              | 0789/889014                               |          |
| Fax                   |                                           |          |
|                       |                                           | Conferma |

- Modificare i dati e cliccare su "Conferma".

#### Visualizzazione della Guida

- Nella Home Page, cliccare su "Guida" (in alto a destra). La Guida utente conterrà tutte le istruzioni di dettaglio per l'utilizzo del sito.

# Allegato 3 - Guida rapida alle operazioni on-line per il Referente Tecnico Comunale

Il Referente Tecnico dovrà:

- o Accedere all'applicazione e completare la registrazione;
- Inviare il file con la Lista Anagrafica Comunale all'ISTAT generato secondo gli standard specificati nell'Allegato 1;
  - Installare, se richiesto dall'applicazione, il plug-in Gears;
- Visualizzare i risultati.

#### Accesso all'applicazione

Utilizzando un PC connesso alla rete Internet, il Referente Tecnico Comunale dovrà attivare uno dei seguenti browser: Explorer V7.0 o superiore, Mozilla V5.0 o superiore.

Dovrà poi selezionare l'URL

#### https://censimentopopolazione.istat.it/starlac

che farà apparire la seguente maschera di login:

| Istat it                                                                          |                                                                                                    |        |
|-----------------------------------------------------------------------------------|----------------------------------------------------------------------------------------------------|--------|
| Benvenuti nel sistema Istat STARLAC<br>Se hai dimenticato la Password, puoi utili | 1.0. Per accedere usa le tue credenziali di accesso<br>zzare il link [Recupera Password] per resettarla. |        |
| Nome Utente                                                                       |                                                                                                    |        |
| Password                                                                          |                                                                                                    |        |
|                                                                                   |                                                                                                    | Accedi |

In fase di prima connessione al sito, apparirà la pagina di completamento della registrazione:

| PRIMA LOGIN                                                       |                                                                                         |     |
|-------------------------------------------------------------------|-----------------------------------------------------------------------------------------|-----|
| Benvenuti nel sistema ISTAT S<br>all'applicazione, compila i camp | STARLAC 1.0. Per accedere la prima volta<br>sottostanti e fai click sul tasto Conferma. |     |
| Nome Utente                                                       | RC004009                                                                                |     |
| Cognome                                                           |                                                                                         |     |
| Nome                                                              |                                                                                         |     |
| Nuova Password                                                    |                                                                                         |     |
| Ripeti Nuova Password                                             |                                                                                         |     |
| Email                                                             |                                                                                         |     |
| Ripeti Email                                                      |                                                                                         |     |
| Suggerimento Domanda:                                             | Cognome da nubile di tua madre                                                          | ~   |
| Risposta:                                                         |                                                                                         | < > |
|                                                                   | Conferm                                                                                 | a   |

nella quale il Referente Tecnico Comunale dovrà:

- Inserire il proprio nome e cognome ed il proprio indirizzo di posta elettronica (ripetuto due volte)
- inserire nei campi "nuova password" e "ripeti nuova password" una nuova password a scelta dell'utente, composta da almeno 8 caratteri e contenente almeno un carattere numerico;
- scegliere una domanda di riserva tra quelle proposte e inserire la risposta nell'apposito campo;
- o cliccare su "Conferma".

Comparirà la Home page dell'applicazione LAC.

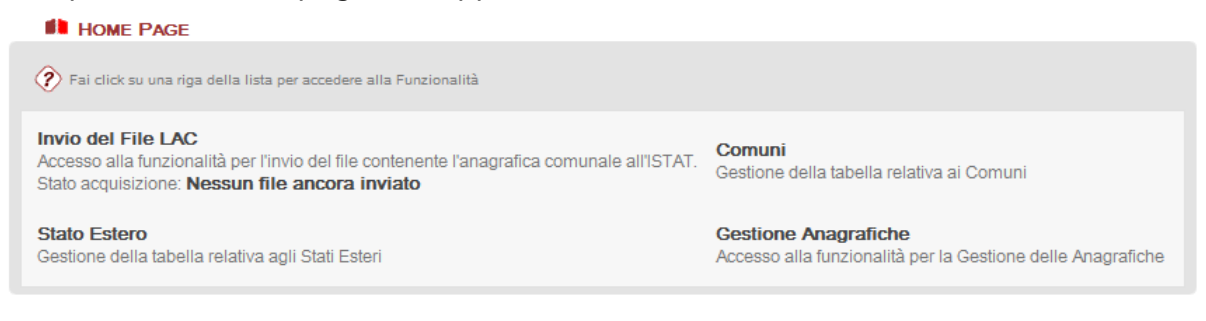

# Installazione del plug-in-Gears

Nel momento in cui il Referente Tecnico Comunale cliccherà su Invio del file LAC all'Istat, l'applicazione potrebbe richiedere, se non già presente sul PC da cui si intende inviare i dati, di installare il plug-in-Gears.

Per poter installare il plug-in il Referente Tecnico Comunale dovrà possedere i privilegi di "Amministratore" sul PC dal quale intende inviare il file LAC.

Per procedere all'installazione del plug-in-Gears, il Referente Tecnico Comunale dovrà procedere come segue.

- Cliccare sul link "<u>qui</u>", che l'applicazione presenterà.

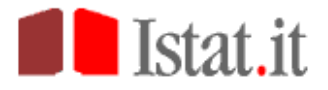

ATTENZIONE:Per utilizzare quasta funzione dell'applicazione è necessario installare Google Gears. Per effettuare l'installazione fai click <u>quì</u> <u>Se doveste aver già installato Google Gears</u>, verificate che non gli sia stato erroneamente negato il consenso per l'accesso al sito starlac. A tal fine scegliete 'Strumenti -> Impostazioni di Google Gears' sul menù del browser.

Installazione di Google Gears - Istruzioni in italiano

L'applicazione indirizzerà il browser sulla apposita pagina di Google Gears. Cliccare sul pulsante "Install Gears"

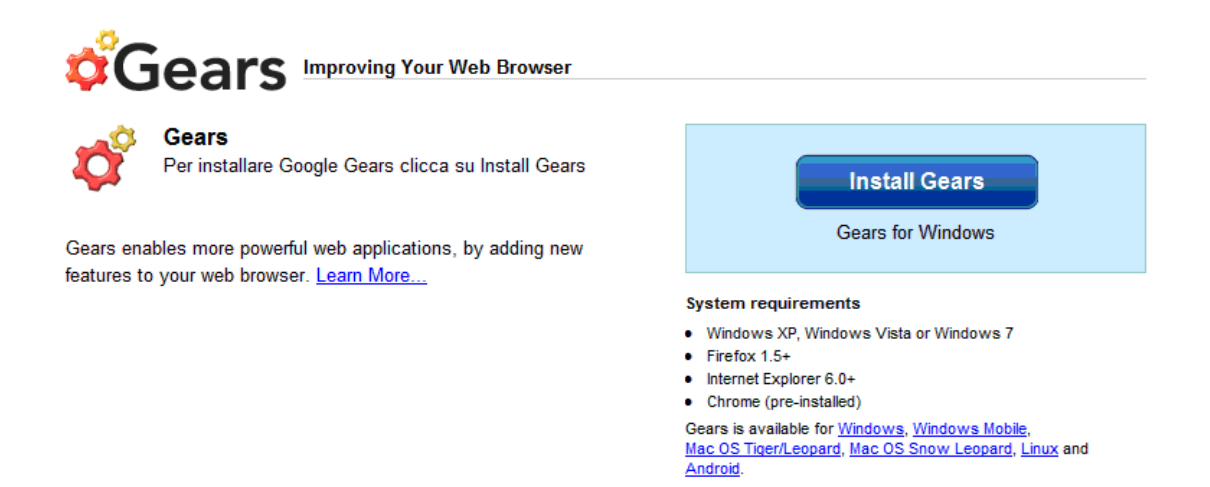

Apparirà la pagina che segue, nella quale occorrerà cliccare su "agree and download":

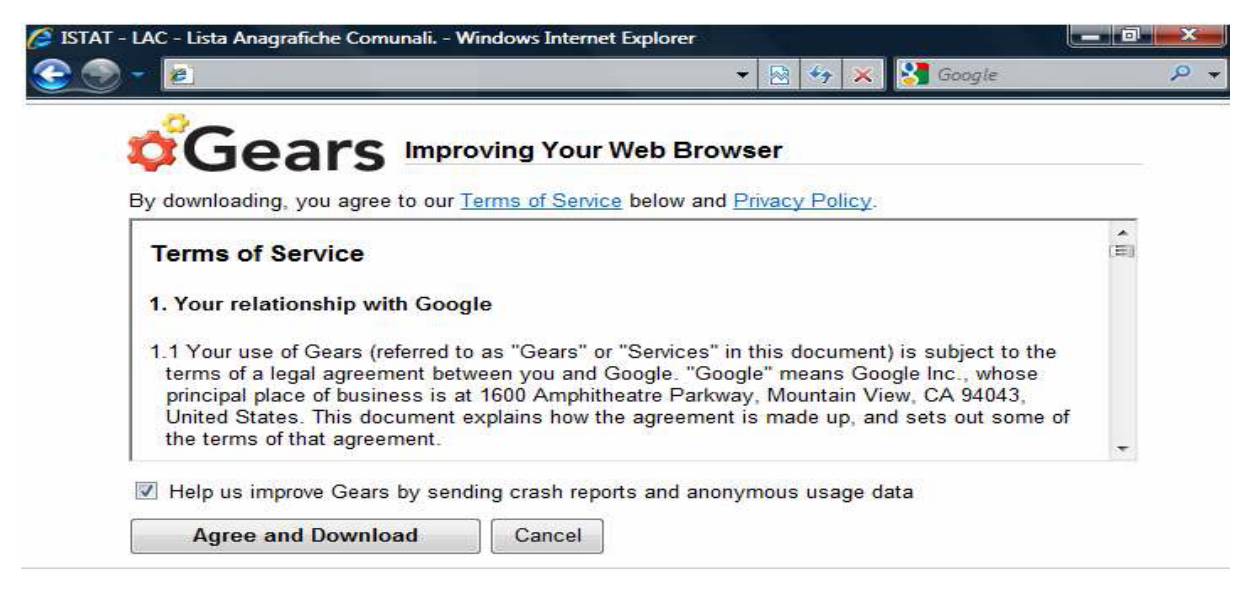

Quando appare la pop-up seguente, cliccare su "esegui":

| Eseguire | o salvare i | il file?         |       |         |
|----------|-------------|------------------|-------|---------|
|          | Nome: (     | GearsSetup.exe   |       |         |
|          | Tipo: A     | Applicazione, 54 | 49 KB |         |
|          | Da: d       | dl.google.com    |       |         |
|          |             | Esegui           | Salva | Annulla |
|          |             |                  |       |         |

Cliccare su "esegui" anche quando si presenta la seguente pop-up:

| Eseguire il sof | tware?                    |                            |                  |
|-----------------|---------------------------|----------------------------|------------------|
| N               | lome: GearsSetup.exe      |                            |                  |
| Au              | tore: Google Inc          |                            |                  |
| Più opzioni     |                           | Esegui                     | Non eseguire     |
| T file o        | caricati da Internet norm | nn assara utili, ma quasta | tipo di file può |

Ad installazione ultimata appare la pop-up seguente. Cliccare su "Restart Browsers Now". Il browser verrà chiuso e riaperto, e bisognerà rifare la login a Starlac.

| t all your browsers before using Gears. |
|-----------------------------------------|
|                                         |
|                                         |

#### Invio dei file con la Lista Anagrafica Comunale all'ISTAT

- Nella Home Page, il Referente Tecnico dovrà cliccare su "Invio del file LAC".
- Fase 1: TRASMISSIONE FILE:
  - Nella pagina che appare dovrà inserire i dati richiesti (anno di riferimento sezione di censimento, data riferimento LAC, path del file da caricare, informazioni sui senza fissa dimora e informazioni sulla Software House della quale ci si è avvalsi) e cliccare su "Invia".
- Fase 2: RICLASSIFICAZIONE:
  - o Nella pagina che appare, cliccare sul tab "Sesso".
  - Nella colonna "Cod. Acquisito" appare un elenco di tutti i valori che nel file sono stati trovati per la variabile "Sesso". Per ognuno di essi bisogna selezionare l'appropriato valore corrispondente dal menù a tendina posto nella colonna "Cod. Istat".
  - Ripetere le stesse operazioni anche per i campi "Stato Civile", "Relazione parentela famiglia" e "Relazione Parentela Convivenza, cliccando sulla corrispondente etichetta nella pagina web.
  - Cliccare su "Salva" e poi su "SI" nella mascherina di richiesta conferma.

Fase 3: CONTROLLO DATI:

Tale fase viene avviata in automatico dopo che è stata completata la fase precedente.

Alla fine delle operazioni verrà prodotto un prospetto con l'esito dell'invio. Qualora una delle fasi dell'invio del file non andasse a buon fine occorrerà ritentare il caricamento, dopo aver corretto gli errori che si sono eventualmente verificati. L'applicazione riprenderà il caricamento a partire dall'ultima fase andata a buon fine.

#### Recupero della propria password

- Nella pagina di accesso al sistema, cliccare su "**Recupera Password**" (in basso a sinistra).
- Inserire il nome utente nell'apposita casella e cliccare su "Recupera Password".
- Appare una pagina in cui viene posta all'utente la "domanda di sicurezza". Digitare la risposta e cliccare su "Invia".

L'utente riceverà un messaggio di posta elettronica con una nuova password per l'accesso all'applicazione.

#### Modifica della propria password

- Nella Home Page, cliccare su "**Cambia Password**" (in alto a destra).
- Inserire le informazioni richieste e cliccare su "Conferma".

# Modifica dei propri dati anagrafici e del proprio indirizzo di posta elettronica

- Nella Home Page, cliccare su "**Dati Personali**" (in alto a destra). Compare la seguente pagina:

| DATI PERSONALI        |                                           | 8        |
|-----------------------|-------------------------------------------|----------|
| Modifica i dati e fai | click sul tasto <b>conferma</b> .         |          |
| Codice Fiscale        | PPPPP80A01G7660                           |          |
| Email                 | bosio@istat.it                            |          |
| Ripeti Email          | bosio@istat.it                            |          |
| Cognome               | Pappini                                   |          |
| Nome                  | Pierpaolo                                 |          |
| Indirizzo             | Via delle Case Basse, 13 - 78901 Albareto |          |
| Telefono              | 0789/889014                               |          |
| Fax                   |                                           |          |
|                       |                                           | Conferma |

Modificare i dati e cliccare su "Conferma".

#### Visualizzazione della Guida

Nella Home Page, cliccare su "Guida" (in alto a destra).

| Sada compatente por      |                        |             |                      |
|--------------------------|------------------------|-------------|----------------------|
| territorio               | Nominativo             | Tolofono    | E mail               |
|                          |                        | 01151((750  | E-IIIdii             |
| Plemonte - valle d'Aosta | Agresti Viviana        | 0115100752  |                      |
| Lando en Re              | Arippoi Roberto        | 02806132219 |                      |
|                          |                        | 02806132216 |                      |
| Lombardia                |                        | 02806132232 | cantone@istat.it     |
|                          |                        | 02806132203 | consoli@istat.it     |
|                          | Sorba Elena            | 02806132202 | sorba@istat.it       |
|                          | Osti Susi              | 0415070830  | osti@istat.it        |
|                          | Rossi Plinio           | 0415070814  | plrossi@istat.it     |
| Veneto                   | Taccini Monica         | 0415070804  | motaccin@istat.it    |
|                          | Granuzzo Fiorenza      | 0415070828  | granuzzo@istat.it    |
|                          | Maggian Rita           | 0415070809  | maggian@istat.it     |
| Friuli-Venezia Giulia    | Costa Roberto          | 0406702564  | rocosta@istat.it     |
|                          | Marchesich Elena       | 040 6702571 | elmarche@istat.it    |
|                          | De Candia Giulia       | 0105849712  | decandia@istat.it    |
| Liguria                  | Pastorino Tomaso       | 0105849709  | pastorin@istat.it    |
|                          | Pesce Marco            | 0105849706  | pesce@istat.it       |
|                          | Donati Elena           | 0516566165  | eldonati@istat.it    |
|                          | Biancani Francesca     | 0516566158  | biancani@istat.it    |
| Emilia-Romagna           | Cirnigliaro Francesco  | 0516566155  | cirnigli@istat.it    |
|                          | Bachetti Dalila        | 0516566177  | bachetti@istat.it    |
|                          | Frisullo Silvia        | 0516566180  | frisullo@istat.it    |
| <b>T</b>                 | Rodolfi Alessandra     | 0556237704  | rodolfi@istat.it     |
| Toscana                  | Valentini Alessandro   | 0556237705  | alvalent@istat.it    |
|                          |                        |             |                      |
| Umbria                   | Calzola Luca           | 0755826453  | calzola@istat.it     |
|                          | Bartoli Roberto        | 0755826455  | bartoli@istat.it     |
|                          |                        |             |                      |
| Marche                   | Roberta Palmieri       | 0/15013093  | ropalmie@istat.it    |
|                          | Dota Francesca         | 0646737227  | dota@istat.it        |
| Lazio                    | Di Crescenzo Yuri      | 0646737243  | dicrescenzo@istat.it |
|                          | Muzi Riccardo          | 0646737234  | muzi@istat.it        |
| Abruzzo                  | Sicuro Lorella         | 08544120506 | sicuro@istat.it      |
|                          | Biferi Miro Gianni     | 08544120518 | biferi@istat.it      |
|                          | Micucci Luciana        | 08544120514 | micucci@istat.it     |
|                          | Tucci Domenico         | 08544120511 | dotucci@istat.it     |
| Molise                   | Fusaro Graziella       | 0874604860  | fusaro@istat.it      |
|                          | Giangregorio Monica    | 0874604870  | giangreg@istat.it    |
| Campania                 | Cirillo Vincenzo       | 0814930172  | cirillo@istat_it     |
|                          | Cafieri Simona         | 0814930155  | cafieri@istat_it     |
|                          | Rotondo Antonella      | 0805780321  | rotondo@istat.it     |
| Puglia                   | Mero Evelina           | 0805789320  | evmero@istat.it      |
|                          | Cariollo Salvatoro     | 0003707320  |                      |
| Basilicata               | Diterente Demonico     | 0971377250  |                      |
|                          |                        | 09/13/7254  |                      |
| Calabria                 |                        | 09/13/7203  |                      |
| Calabria                 | Quintieri Franco       | 0961507624  | quintier@istat.it    |
| Sicilia                  | Abbate Riccardo        | 0916/51831  | riabbate@istat.it    |
|                          | Lo Nigro Daniela       | 0916/51822  | lonigro@istat.it     |
|                          | Palermo Anna Francesca | 0916/51818  | anpaiermo@istat.it   |
| Sardegna                 | Virdis Maria           | 07034998721 | virdis@istat.it      |
|                          | Canavese Elena         | 07034998729 | canavese@istat.it    |
|                          | Atzori Beatrice        | 07034998720 | atzori@istat.it      |
|                          | Ciocca Paola           | 07034998706 | ciocca@istat.it      |

# Allegato 4: Elenco dei Referenti degli Uffici Regionali dell'Istat per l'assistenza ai Comuni